# FX-1100

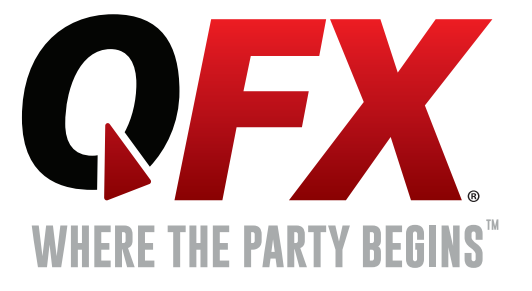

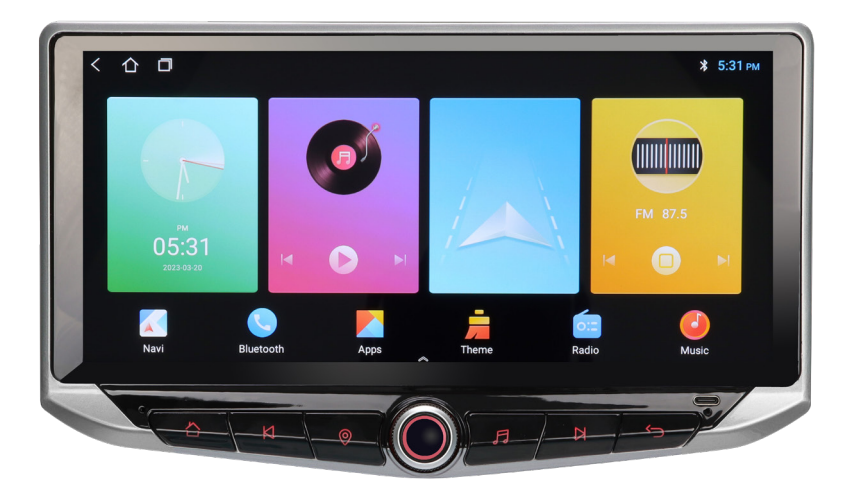

# **MANUAL DE INSTRUCCIONES**

#### FCC Statement

Changes or modifications not expressly approved by the party responsible for compliance could void the user's authority to operate the equipment.

This equipment has been tested and found to comply with the limits for a Class B digital device, pursuant to Part 15 of the FCC Rules. These limits are designed to provide reasonable protection against harmful interference in a residential installation. This equipment generates uses and can radiate radio frequency energy and, if not installed and used in accordance with the instructions, may cause harmful interference to radio communications. However, there is no guarantee that interference will not occur in a particular installation. If this equipment does cause harmful interference to radio or television reception, which can be determined by turning the equipment off and on, the user is encouraged to try to correct the interference by one or more of the following measures:

- -- Reorient or relocate the receiving antenna.
- -- Increase the separation between the equipment and receiver.
- -- Connect the equipment into an outlet on a circuit different from that to which the receiver is connected.
- -- Consult the dealer or an experienced radio/TV technician for help

This device complies with part 15 of the FCC rules. Operation is subject to the following two conditions (1)this device may not cause harmful interference, and (2) this device must accept any interference received, including interference that may cause undesired operation.

This equipment complies with FCC radiation exposure limits set forth for an uncontrolled environment. This equipment should be installed and operated with minimum distance 20cm between the radiator & your body.

# **QFX**

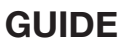

## 1.1 Boot And Shutdown

| Start          | Plug in the car key, turn on the ACC, the device will start automatically and show the boot logo animation. |
|----------------|----------------------------------------------------------------------------------------------------|
| To turn<br>off | After removing the car key and turning off the ACC, the device will turn off automatically.                 |

## **1.2 Main Interface And Application Interface.**

- 1. This device has a multi-page screen and slide it left or right to switch between them.
- 2. Click the application 🟪 icon on the main interface to enter the application interface.

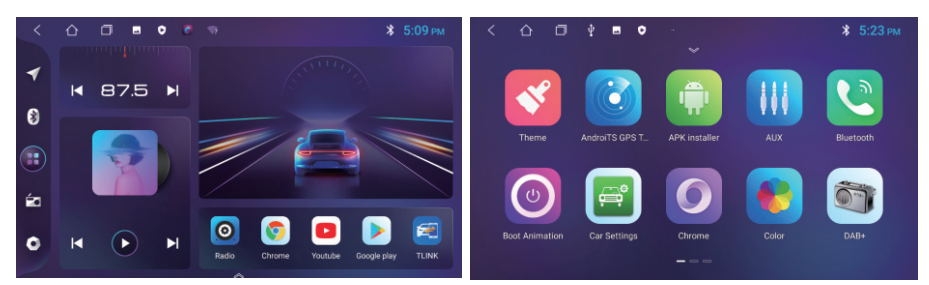

### 1.3 Status Bar And Drop-Down Menu Interface

The car status bar and drop down menu functions are as follows:

| Wed, October 30                               |             |              | đ             | ~         | ×.      | WiFi        | $\odot$          | Sleep Switch |
|-----------------------------------------------|-------------|--------------|---------------|-----------|---------|-------------|------------------|--------------|
| ALC: N                                        | Rhutesth    | î¢î<br>FO    | Conservation  | Cartinove | ~       |             |                  |              |
| ~                                             |             |              | outenane<br>V | ~         | *       | Bluetooth   | i                | Menu         |
| (O)<br>Suspension:Close                       | :==<br>Menu | Clear memory | Screen shot   | Reset     | ęę      | Eq          | $(\mathfrak{G})$ | Clear Memory |
| ¢» —                                          | •           |              |               | 10        | $\odot$ | Screensaver | ፠                | Screenshot   |
| Androd System - now -<br>Screenshot captured. |             |              |               | 100       | ල       | Settings    | $\mathbf{C}$     | Restart      |
| Tap to view your screenshot.                  | _           |              | -             |           | Ĵ       | Volume      | Ņ.               | Brightness   |

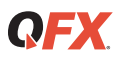

## 1.4 Wallpaper Replacement

There are two ways to set the wallpaper:

1. When you long press the blank space of the main interface, the message "Select The "Wallpaper Source" box will appear.

2.In Settings -> Display -> Wallpaper, choose the wallpaper source according to your personal preferences.

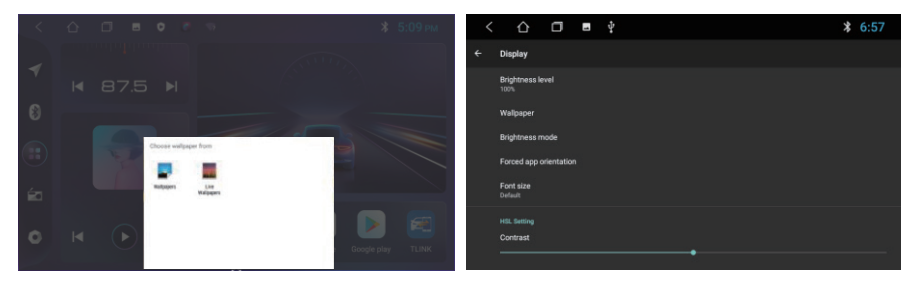

## **1.5 Boot Animation Settings**

1. Open the application interface to access the [startup animation]. Choose an animation and click to confirm the change.

2. For custom animations: Copy the animation file to the root directory of the SD card or car USB disk. Click the "Menu button" in the drop-down bar to display the "Import from external storage" option. A password box will appear; Enter "Topway" to import the animation file from the USB disk. Select and confirm the replacement.

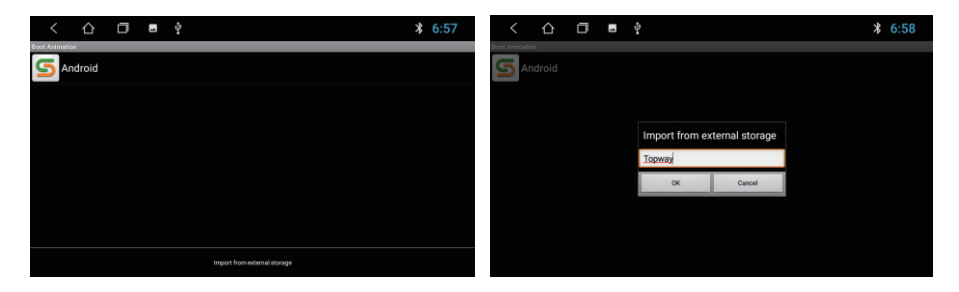

## **2.1 Navigation Function**

#### 2.1.1 Use of maps

main interface click the navigation icon [ ] or in the application interface click the navigation function to enter the map interface

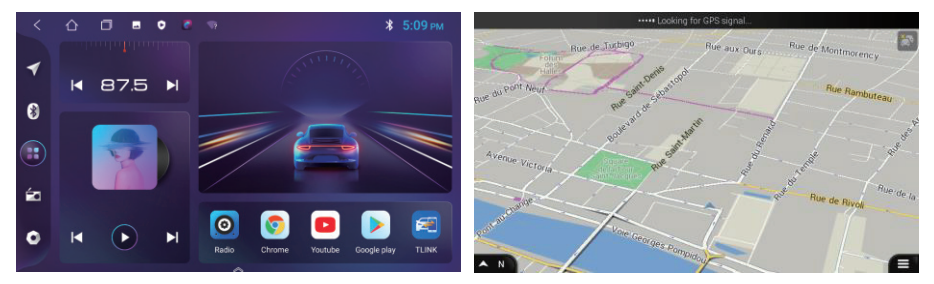

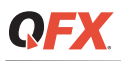

## 2.1.2 Copy And Install Maps

1. How to copy and install if the car has no map? The following OIG maps are given as examples.

Copy the map package and APK to SD card or USB flash drive (example of copy to USB flash drive)
 Click [ ] to enter the application interface, open [File Manager], the left directory can see the USB

disk path

| < 凸       | 🗇 👅 🖬 🕂 🖞                                            | * 🛜 5:22 < | ☆ 🗇 🖻 🛤 🛓 🖞 🛛 🕷 🛜 5:22                    |
|-----------|------------------------------------------------------|------------|-------------------------------------------|
|           | /storage/usb0                                        |            | /storage/emulated/0                       |
| Flash     | LOST.DIR (0)<br>2019-10-29 10:55:44                  |            | iNand (1)<br>2019-10-08 18:54:50          |
| usb0      | DCIM (1)<br>2019-05-21 15.31 24                      |            | Music (0)<br>50 Music 2019-10-30-18-54-54 |
| (=)       | IGO (14)<br>2019-08-13 06:39:38                      |            | Podcasts (0)<br>2019-10-30 18 54 54       |
| File Type | <b>地图 (4)</b><br>2012-01-01 082826                   | File       | Type Ringtones (0)<br>2019-10-3018-54-54  |
| ٢         | System Volume Information (2)<br>2012-01-01 08:03:50 |            | Alarms (0) 2019-10-30 1854.54             |
| Settings  |                                                      | Sett       | ngs Notifications (0)                     |
|           | ĒJ K I                                               | Û          |                                           |

4. Insert the USB disk, check the map data package and APK, click [Copy] in the lower left corner; change to "Local" directory, click [Paste] in the lower left corner. It is estimated that the copy will take 10 minutes. After the copy is completed, click the map APK to install it.

## 2.1.3 Navigation Route Selection

After copying the offline map data and installing the map APK associate the navigation icons of the main interface:

Settings -> Car Settings -> Navigation software, find IGO map and click to select.

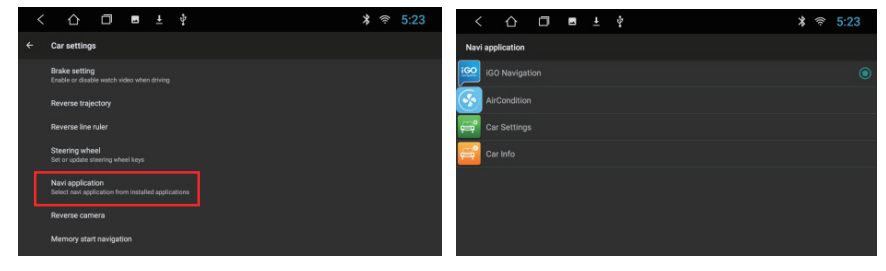

## 2.1.4 Navigation Start

How to show map interface after boot?

- 1.Settings->Car settings->Start navigation, the default is off, set to open.
- 2. You need to close the ACC in the map interface; Otherwise, you will not enter the navigation interface.

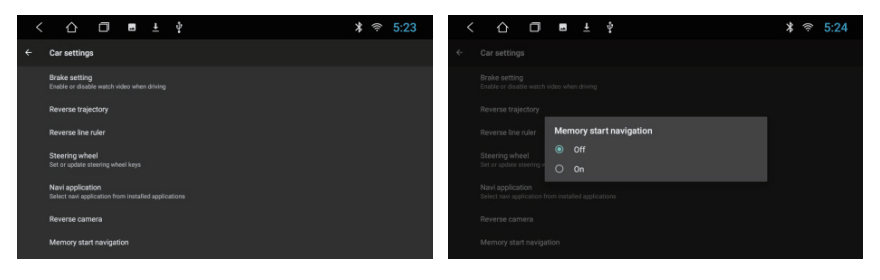

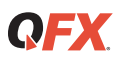

## 2.2 Radio Function

Press the radio function on the main interface or APP interface to enter the radio interface:

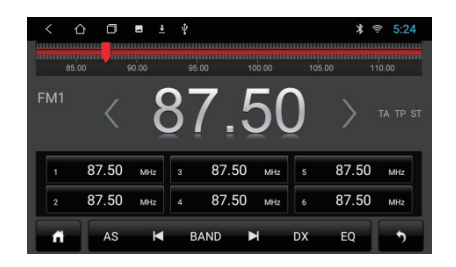

| G    | Start<br>Button         | DX        | Switching<br>Remote/Short<br>Range |
|------|-------------------------|-----------|------------------------------------|
| AS   | Station<br>Storage      | EQ        | Equalizer                          |
| K    | Sweep<br>Low Frequency  | £         | Return Button                      |
| BAND | Change<br>FM Band 1/2   | $\langle$ | Steps<br>Low Frequency             |
| X    | Sweep<br>High Frequency | $\geq$    | Steps<br>High Frequency            |

## 2.3 Bluetooth Function

Press the Bluetooth function to enter the Bluetooth interface

#### 2.3.1 Paired devices

When your device is not yet paired, you can only access the settings and search interface.
 In the pairing interface, press [10] to search for nearby devices. Select the device you want to pair and the phone will display a PIN code box. Enter the PIN code and the [11] icon will indicate that the

connection was successful.

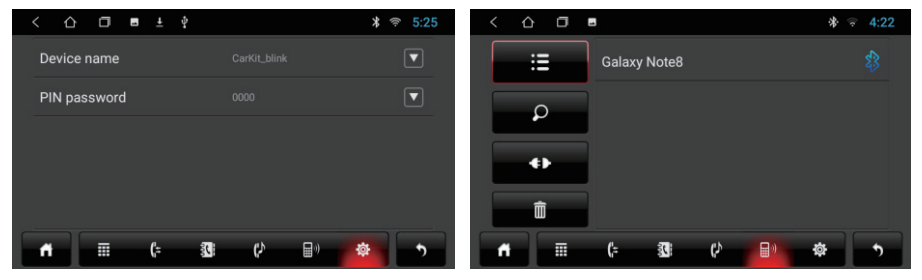

## 2.3.2 Bluetooth Music

Click the [[]] icon to enter the music player interface. After connecting with the phone, you can operate the [Play & Pause] and [Previous/Next] functions.

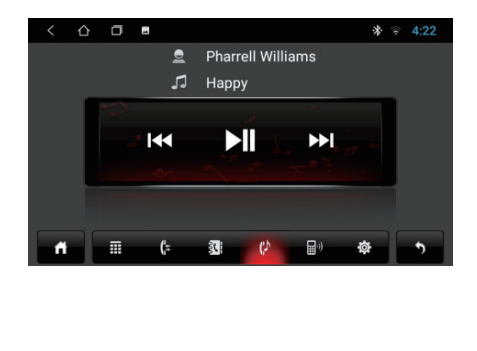

Note: When using the Bluetooth music function, the music player of some mobile phones needs to open the music page from the mobile phone first.

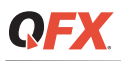

## 2.3.3 Bluetooth Address Book

1.Bluetooth interface, click [ 33 ] to enter the address book interface.

2.Download step: Select Phone/SIM; Click the Download button] to confirm the box sync address book request.

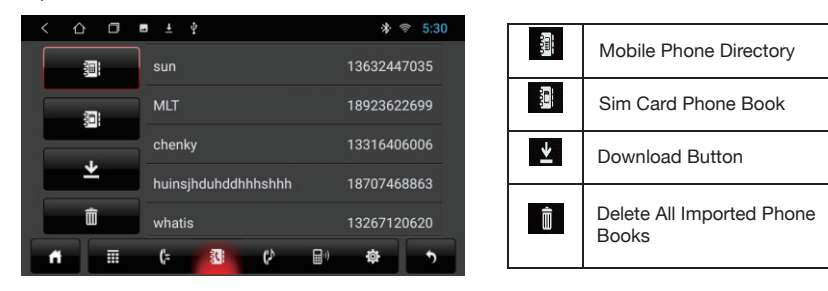

To find a contact: After syncing the address book, click the corresponding phone/SIM button and a search box will appear.

## **3.1 Dialing And Calling Functions**

**Dialing function** 

Click [ I ] to enter the Bluetooth dialing interface and enter the number you want to dial.

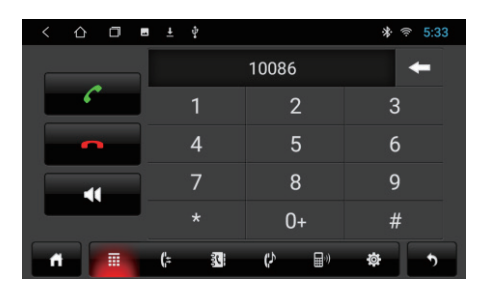

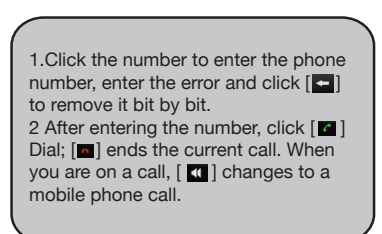

## **3.2 Call Function**

When the mobile phone book or an unknown number is not downloaded, the caller can only display the phone number. However, after downloading, the contact name will be shown when a call is made.

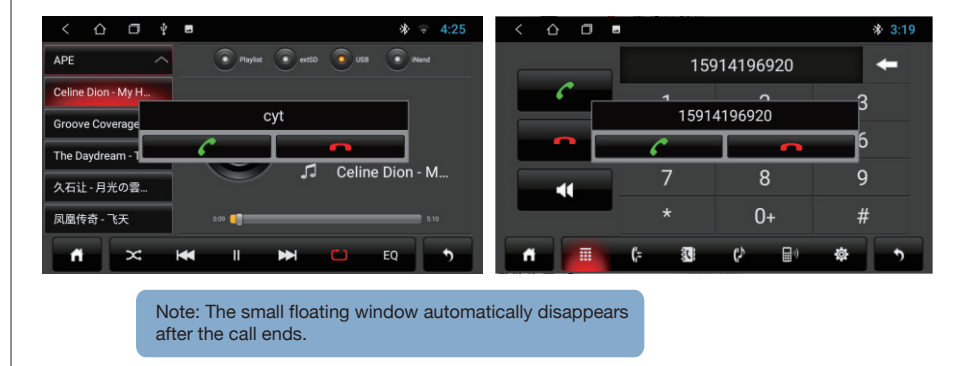

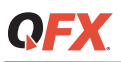

## 3.3 Call History

- 1. Press [1] to enter the call history interface, only call history is synchronized when Bluetooth is paired.
- 2. Call log interface, click the contact in the list to broadcast the call

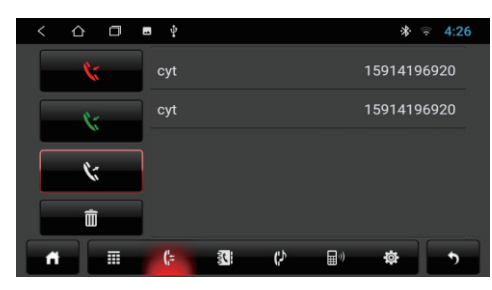

| <b>\$</b> | Missed Calls        |
|-----------|---------------------|
| 5         | Received Calls      |
| *         | Dial Number         |
|           | Delete Call History |

## 4.1 Music Function

Press the music icon button to enter the music player interface. Select the playback path [Playlist], [SD Card], [USB Disk], [Local] at the top of the interface.

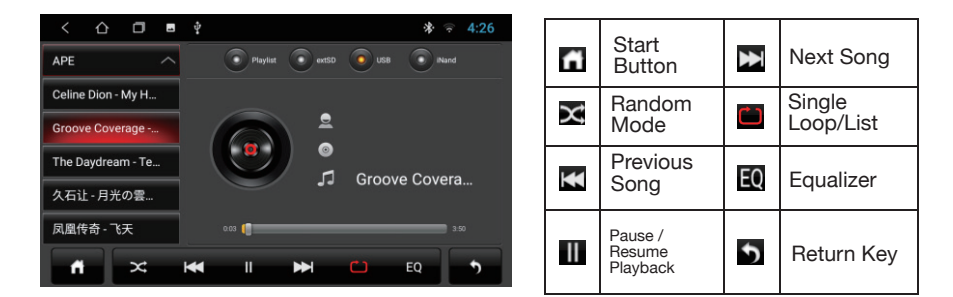

## 4.2 Video Function

Click the video function to enter the video playback interface. The format supported by the video player is the following: MP4/AVI/WMV//MOV/MKV/MPEG/RMVB, etc.

| < ① □ ■ ? * ~ 4:27                                                                                                    | ñ  | Start<br>Button               | ₩  | Rewind          |
|----------------------------------------------------------------------------------------------------|----|-------------------------------|----|-----------------|
| 4k exiting a second second sec | ×  | Previous<br>Song              | £  | Fast<br>Forward |
| FOOD_2560_1440 NATURE_2560_144                                                                                                    | II | Pause /<br>Resume<br>Playback | 분실 | Full Screen     |
| 陈洋乱唱第二季 mi                                                                                                    | ₩  | Next Song                     | £  | Return Key      |

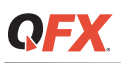

## GUIDE

## 4.3 Equalizer (EQ)

There are two ways to enter the EQ interface:

1.APP interface, click [III] to enter equalizer settings

2. Click [10] on the radio and music interface to enter the equalizer setting interface.

#### Rating: equalizer and sound field settings

1.Equalizer settings with 8 sound effects to choose from

2.Sound field settings, the user can freely adjust the bass contrast and volume, and adjust the volume of the front left, front right, rear left and rear right four directions.

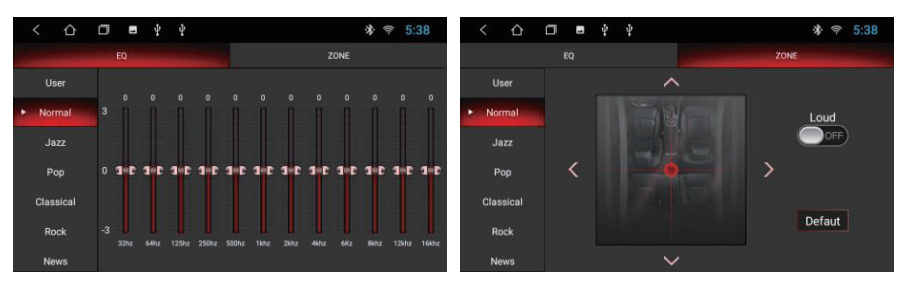

## 4.3 Third Party Application - TLINK

After successful activation, the TLINK connection interface will display a mark in the lower right corner corresponding to the activated packet. The illustration below indicates support for full-featured automatic wired CarPlay+. Please note that activating wired CarPlay+Auto will result in only the last two icons being displayed in this interface. If the interface still does not display after successful activation, please restart the car.

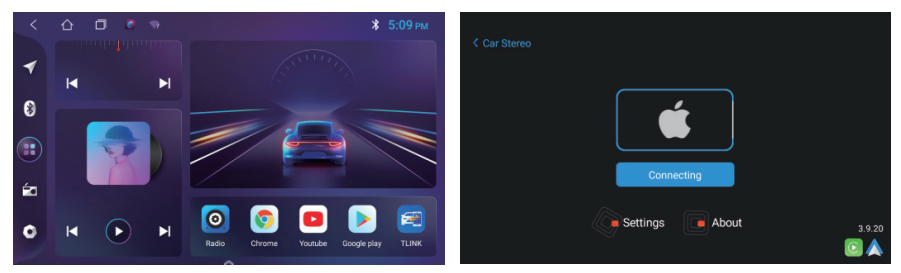

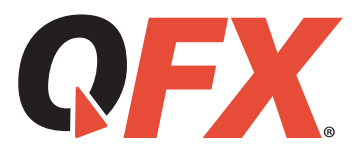

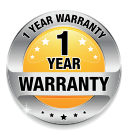

## LIMITED PRODUCT WARRANTY POLICY

Before returning your Product for service under this Warranty, please (i) read the instruction manual carefully and visit our website at www.qfxusa.com for Product updates and extended support documentation (e.g., Common Troubleshooting Guides); (ii) if you are still having trouble with your Product, please contact the QFX Customer Support Department.

Subject to the terms and conditions herein, QFX, Inc. (herein after called "QFX") warrants to the original purchaser of the Product ("Customer") that for the applicable Warranty Period listed below, the Product will be free from defects in material or workmanship under normal, non-commercial use ("Defects").

Warranty Period encompasses, as listed below, separate "Coverage Periods" for Parts and Labor, each Coverage Period to begin from the original date of Customer purchase. If Customer returns a defective Product (or any component thereof) during the applicable Warranty Period, QFX will, at its option, during the specified Coverage Periods for Parts and Labor (as applicable, any component thereof) or (ii) replace the Product (or, as applicable, any component thereof) with a new or refurbished Product (or, as applicable, any component thereof) or (ii) replace the Product (or, as applicable, any component thereof) with a new or refurbished Product (or, as applicable, any component thereof), in either case free of charge to Customer for Parts and/or Labor (as applicable) during the specified Coverage Period only, and excluding applicable shipping charges (noted below), for which the Customer is responsible. The foregoing states the Customer's exclusive remedy and QFX sole liability for breach of the limited warranty contained herein.

This warranty covers only normal use. This warranty is not transferable. QFX is not responsible for warranty replacement should the QFX label or logo be removed or should the product fail to be properly maintained or fail to function properly as a result of misuse, abuse, immersion in liquids, improper installation, improper shopping, damage caused by disasters such as fire, flood, or service other than by QFX. In addition, this warranty excludes any Product (or, as applicable, any component thereof) that has been subject to or Defects resulting from: (a) any neglect or misuse by a Customer, an accident, improper application, violation of operating instructions for the Product, any other Customer-induced damage, or the alteration or removal of any Product serial number; (b) any modification or repair to Product (or, as applicable, any component thereof) by any party other than QFX or a party authorized in writing by QFX; (c) any damage to Product (or, as applicable, any component thereof) due to power surges, incorrect electrical voltage, misconnection to any device, or malfunction of any device used with the Product (or, as applicable, any component thereof) due to power surges, incorrect electrical voltage, misconnection to any device, or malfunction of any device used with the Product (or, as applicable, any component thereof) function of any device used with the Product (or, as applicable, any component thereof) for used by normal wear and tear; (e) shipping damage that occurs while the Product (or, as applicable, any component thereof) conditions, or other climatic conditions or (g) any acts of God.

Product is sold to Customer for personal, non-commercial use only. Product is not warranted for Customer's commercial or rental use. In addition, Product is not warranted against failure, and should not be used by Customer for any application where (i) there is a risk that any data stored on Product will be breached or otherwise compromised, or (ii) the date stored on Product is relied upon for medical or lifesaving applications. QFX disclaims any Warranty for any of the foregoing uses to the fullest extent permitted by law. Customer assumes any and all risks associated with such uses of Product, and agrees to indemnify QFX for any damages claimed against QFX for such uses.

EXCEPT FOR EXPRESS WARRANTIES STATED ABOVE AND TO THE MAXIMUM EXTENT PERMITTED BY LAW, THE

PRODUCTS ARE PROVIDED "AS IS" AND QFX DISCLAIMS ALL OTHER WARRANTIES, INCLUDING WITHOUT LIMITATION ANY IMPLIED WARRANTY (i) OF MERCHANTABILITY, (ii) OF FITNESS FOR A PARTICULAR PURPOSE, OR (iii) OF NON-INFRINGEMENT OF THIRD PARTY RIGHTS. TO THE MAXIMUM EXTENT PERMITTED BY APPLICABLE LAW, IN NO EVENT WILL QFX BE LIABLE TO CUSTOMER OR ANY THIRD PARTY FOR ANY INDIRECT, SPECIAL, INCIDENTAL, CONSEQUENTIAL, EXEMPLARY OR PUNITIVE DAMAGES, INCLUDING, WITHOUT LIMITATION, ANY LOST PROFITS OR REVENUES, LOSS OR INACCURACY OF ANY DATA OR COST OF SUBSTITUTE GOODS, REGARDLESS OF THE THEORY OF LIABILITY (INCLUDING NEGLIGENCE) AND EVEN IF QFX HAS BEEN ADVISED OF THE POSSIBILITY OF SUCH DAMAGES, QFX AGGREGATE LIABILITY TO CUSTOMER FOR ACTUAL DIRECT DAMAGES FOR ANY CAUSE WHATSOEVER SHALL BE LIMITED TO THE CUMULATIVE PRODUCT FEES PAID BY THAT CUSTOMER FOR THE PRODUCTS CAUSING THE DAMAGES, IF ANY.

This Warranty gives Customer specific rights, and Customer may also have other rights that vary from jurisdiction to jurisdiction. Warning: Some Products may contain components that are small enough to be swallowed. Please keep out of reach of children. In order for the return to be processed, you must send the Product PREPAID to the address below in the original packaging or reasonable substitute to prevent damage and include: (1) a dated sales receipt (which must have a purchase date that falls in the Warranty Period specified in the table below) that indicates the place of purchase, model number of Product, and amount paid, (2) a detailed description of Customer's problem with Product, (3) Customer's full name, phone number, and return address, (3) all of the accessories that came with the Product package must be sent along with the main Product, (4) a cashier's check or money order payable to QFX, Inc., in the amount specified for the item in the product table below for return shipping and handling. If in the case you cannot provide a money order or cashier's check, you can contact The QFX Customer Support Representative to arrange payment via credit card. No returned Product will be shipped back to a PO BOX. If a returned Product to have no problem and/or does not include ALL of the requirements indicated above, it may be returned back to the customer and will not be processed. QFX USA®, Inc. RMA Processing Customer Support Department 2957 E. 46th Street | Vernon, CA 90058 support@qfxusa.com

(800) 864-CLUB (2582) or (323) 864-6900

Qfxusa.com

O Hours of Operation: Monday - Friday, 9am - 5pm PST

All prices and details below are for US Destinations excluding, Hawaii, Alaska and Puerto Rico. For excluded destinations and NON US destinations, please contact The QFX Customer Support Department directly for additional shipping fees and return instructions.

If you do not find your Product below, your Product model conflicts with multiple categories, and/or are unsure of which category the Product you have purchased will fall under, please contact our Customer Support Department for further instruction.

In order to determine the exact shipping cost that must be included with your product or paid for the product being returned, please refer to the table below. Please find the product you wish to return by category or model number prefix. QFX will not provide any return or refund to any customer for merchandise and will only honor the Limited Warranty restrictions mentioned in this document.

Please make sure to follow all directions prior to shipping back your item. If you are not sure what the shipping cost for your item is, or if your item category conflicts in the table below, please feel free to contact the QFX Support Department for further assistance.

| PRODUCT CATEGORY                                                     | HANDLING | LABOR  | PARTS  |
|----------------------------------------------------------------------|----------|--------|--------|
| Earphones, Headphones, Pocket Radios,<br>& Small Bluetooth vSpeakers | \$5.00   | 1 Year | 1 Year |
| Personal Stereos                                                     | \$10.00  | 1 Year | 1 Year |
| Portable Radio/Cassette                                              | \$15.00  | 1 Year | 1 Year |
| Large Portable Radio Cassette                                        | \$20.00  | 1 Year | 1 Year |
| Mobile Audio                                                         | \$10.00  | 1 Year | 1 Year |
| Pro Audio SBX Systems                                                | \$75.00  | 1 Year | 1 Year |
| Pro Audio PBX Systems                                                | \$75.00  | 1 Year | 1 Year |
| Televisions                                                          | \$25.00  | 1 Year | 1 Year |
| Telephones                                                           | \$10.00  | 1 Year | 1 Year |

THE WARRANTY AND REMEDY PROVIDED ABOVE ARE EXCLUSIVE AND IN LIEU OF ALL OTHER EXPRESSED OR IMPLIED WARRANTIES INCLUDING, BUT NOT LIMITED TO, THE IMPLIED WARRANTIES OF MERCHANTABILITY, NON-INFRINGEMENT OR FITNESS FOR A PARTICULAR PURPOSE. SOME LAWS DO NOT ALLOW THE EXCLUSION OF IMPLIED WARRANTIES IF THESE LAWS APPLY, THEN ALL EXPRESSED OR IMPLIED WARRANTIES ARE LIMITED TO THE WARRANTY PERIOD IDENTIFIED ABOVE. UNLESS STATED HEREIN, ANY STATEMENT OR REPRESENTATIONS MADE BY ANY OTHER PERSONS OR FIRM ARE VOID. EXCEPT AS PROVIDED IN THIS WRITTEN WARRANTY, QFX SHALL NOT BE LIABLE FOR ANY LOSS, INCONVENIENCE, OR DAMAGE, INCLUDING DIRECT, SPECIAL, INCIDENTAL OR CONSEQUENTIAL DAMAGES, RESULTING FROM THE USE OR INABILITY TO USE THE QFX PRODUCT, WHETHER RESULTING FROM BREACH OF WARRANTY OR ANY OTHER PERSON.

Some jurisdictions do not allow limitations on how long an implied warranty lasts, and some jurisdictions do not allow the exclusion or limitation of incidental or consequential damages, so the above limitations and exclusions may not apply to you. This warranty gives you special legal rights and you may have other rights which vary from jurisdiction to jurisdiction.

Copyright Protected 2024 ©

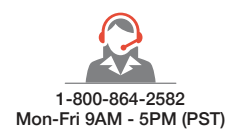

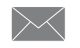

support@qfxusa.com Mon-Fri 9AM - 5PM (PST)

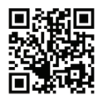

www.qfxusa.com

# THANK YOU.

Where the Party Begins!

We would love to hear about your FX-1100 journey! Tag us **@QFXUSA** to share your stories.

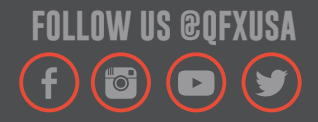